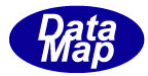

## DSHSIM V3 HSMS 通信シミュレータ

## Windows-7 画面対応のために

(画面スタイルを Classic Style に設定)

# Windows7 設定操作

2014年3月

株式会社データマップ

文書番号 DSHSIM-xx-xxxxx-00

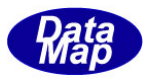

#### [取り扱い注意]

- ・ この資料ならびにソフトウェアの一部または全部を無断で使用、複製することはできません。
- ・ 本説明書に記述されている内容は予告なしで変更される可能性があります。
- ・ Windows は米国 Microsoft Corporation の登録商標です。
- ・ ユーザーが本ソフトウェアの使用によって生じた遺失履歴、(株)データマップの予見の有無を問わず発生 した特別損害、付随的損害、間接損害およびその他の拡大損害に対して責任を負いません。

#### 【改訂履歴】

| 番号 | 改訂日付     | 項目 | 概 略 |
|----|----------|----|-----|
| 1. | 2010.2 月 | 初版 |     |
|    |          |    |     |
|    |          |    |     |
| 2. |          |    |     |
|    |          |    |     |
|    |          |    |     |
| 3. |          |    |     |
|    |          |    |     |
|    |          |    |     |
| 4. |          |    |     |
|    |          |    |     |
|    |          |    |     |

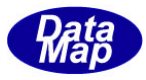

| 1. | はじめに                             | . 1 |
|----|----------------------------------|-----|
| 2. | 画面テキストサイズの変更                     | . 2 |
| 3. | Windows 表示スタイルをクラシックスタイルにするための操作 | . 6 |
| 4. | デスクトップ画面のアイコンサイズの変更              | . 8 |

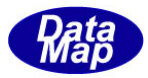

#### 1. はじめに

本 DSHSIM シミュレータプログラムは、Windows の画面が、Windows 7 で云うところの Classic Style の画面仕様の 下で表示されることを前提にしています。それで、Windows7 の初期設定画面では、DSHSIM 画面が正しく表示されません。それで、この問題を解消するための操作について説明します。

Windows-7はセットアップ後には、画面が以下のようになっています。

| デスクトップのアイコンサイズ | : | 中              |
|----------------|---|----------------|
| 画面上の文字の大きさ     | : | 中              |
| 画面の表示スタイル      | : | Windows 7のスタイル |

この状態で、DSHSIM.exeを起動すると、シミュレータ画面のフォームの上に、フォームの枠からはみ出ているよう な状態でコントロールが表示されます。

これらの画面の表示の問題を解決するために、すなわち、従来のWindowsXPなどで表示していたものと同じような 画面を表示するためのWindowsの画面設定変更操作手続きについて説明します。

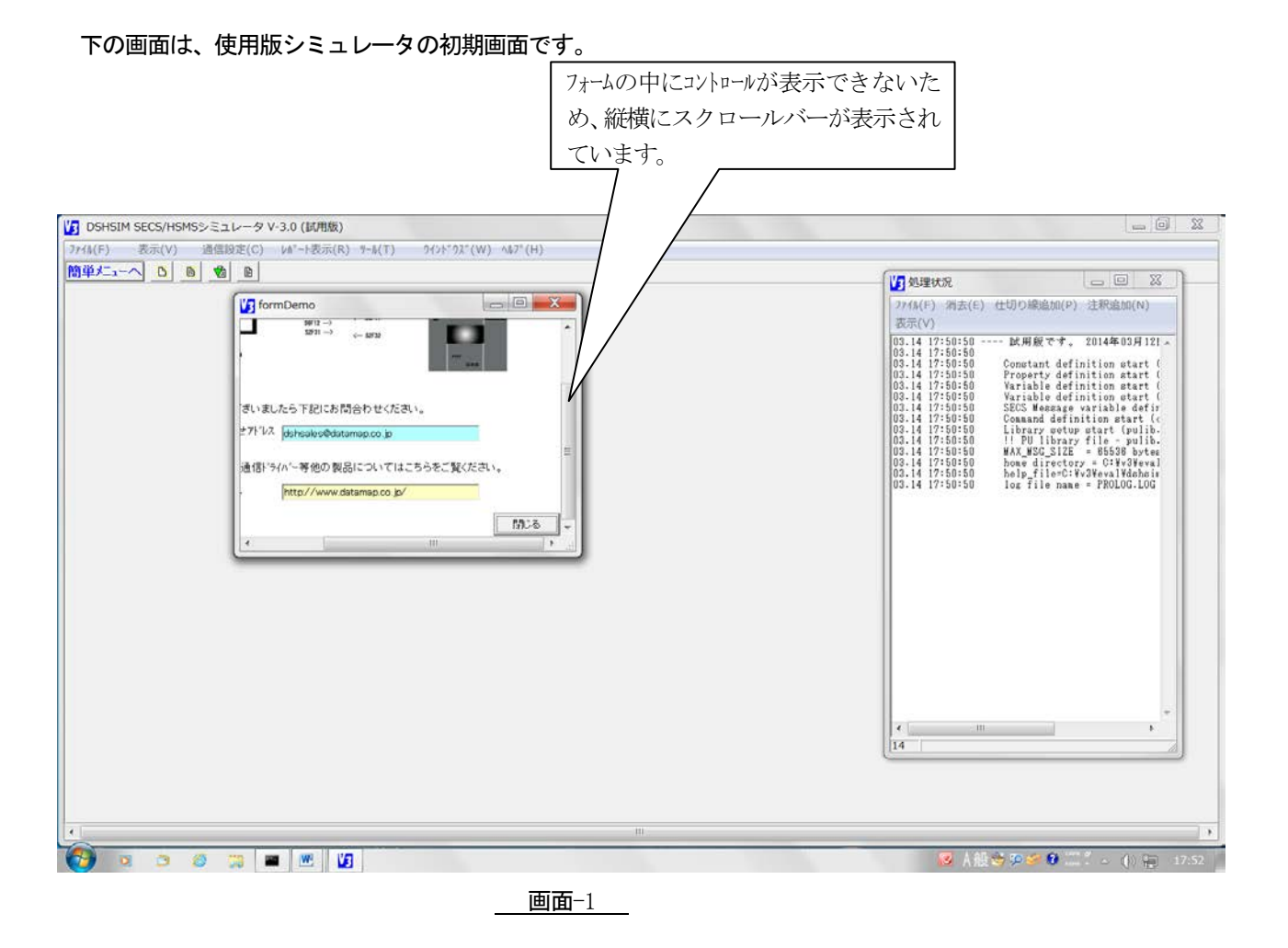

以下、画面テキスト表示サイズの変更、画面の表示スタイルの変更のための操作について説明します。

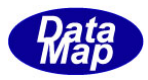

#### 2. 画面テキストサイズの変更

具体的には、コントロールパネルの中の、ディスプレイの設定画面を使って行います。

(1)まず、スタート のクリック、そして、コントロールパネルのクリックによって、コントロールパネルの メニュー画面を表示します。

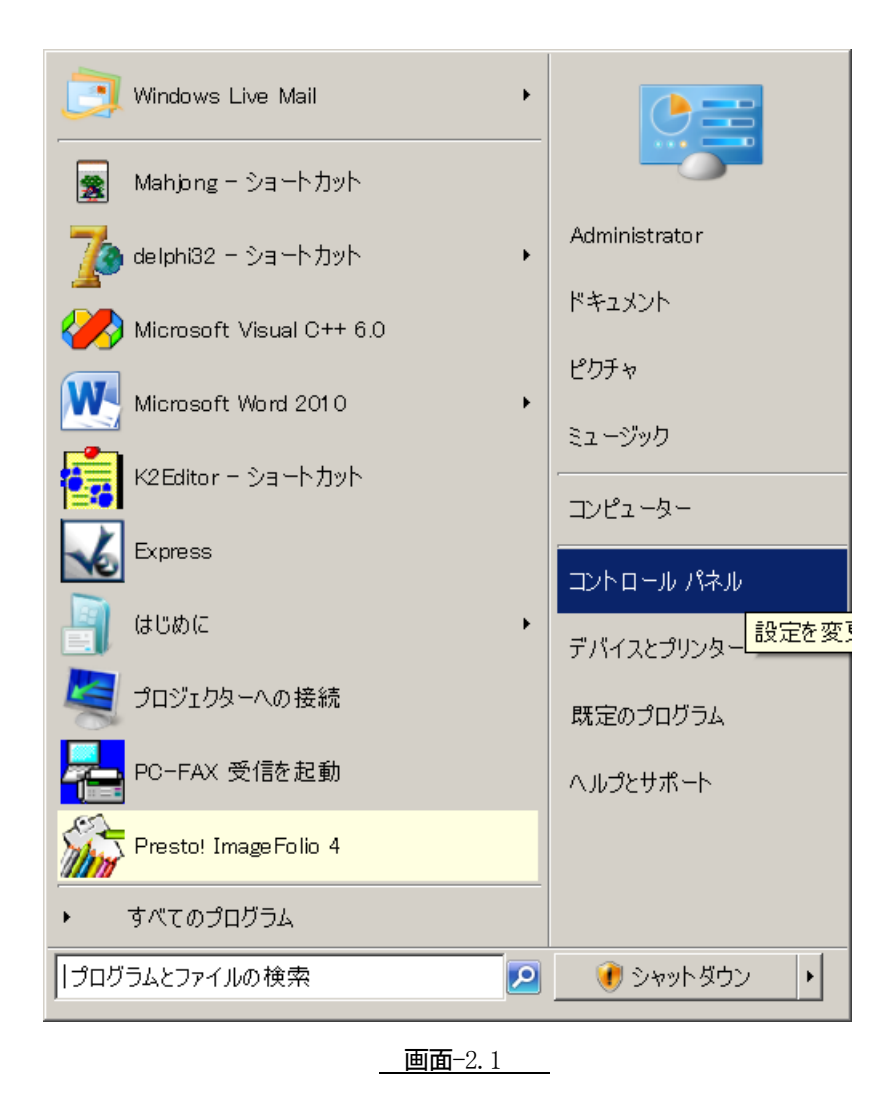

次ページの画面-2.2の画面が表示されます。

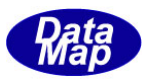

(2)以下の画面になります。ここで、表示方法:を小さいアイコンに切り替えます。 それで、コントロールパネルのメニュー画面をメニュー項目を1画面で見れるように以下の操作を行いま す。

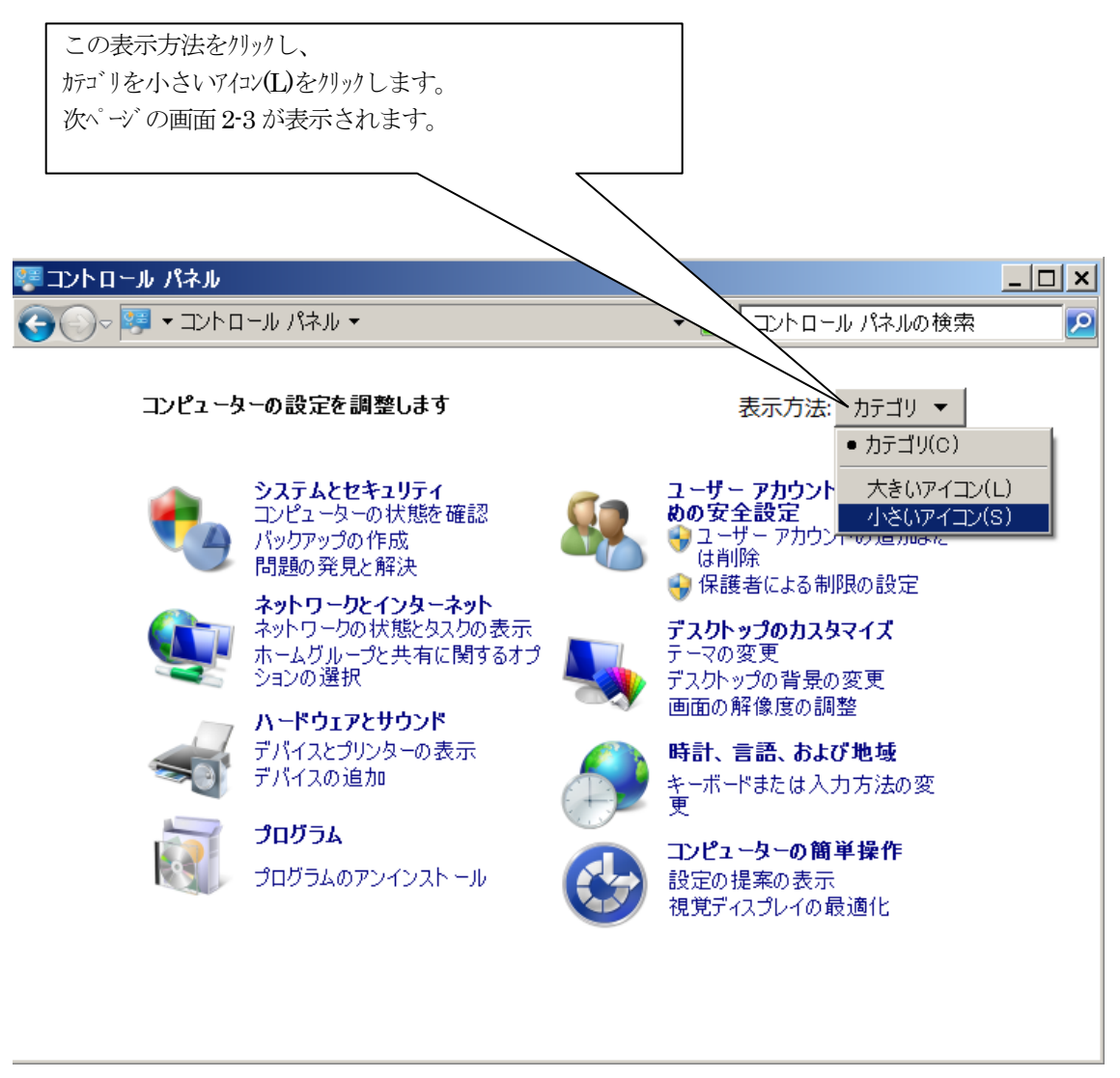

**画面** 2-2

これで、次ページに示すコントロールパネルの全項目のメニューが表示されます。

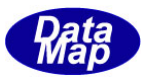

(3)下の画面で、ディスプレイをクリックします。

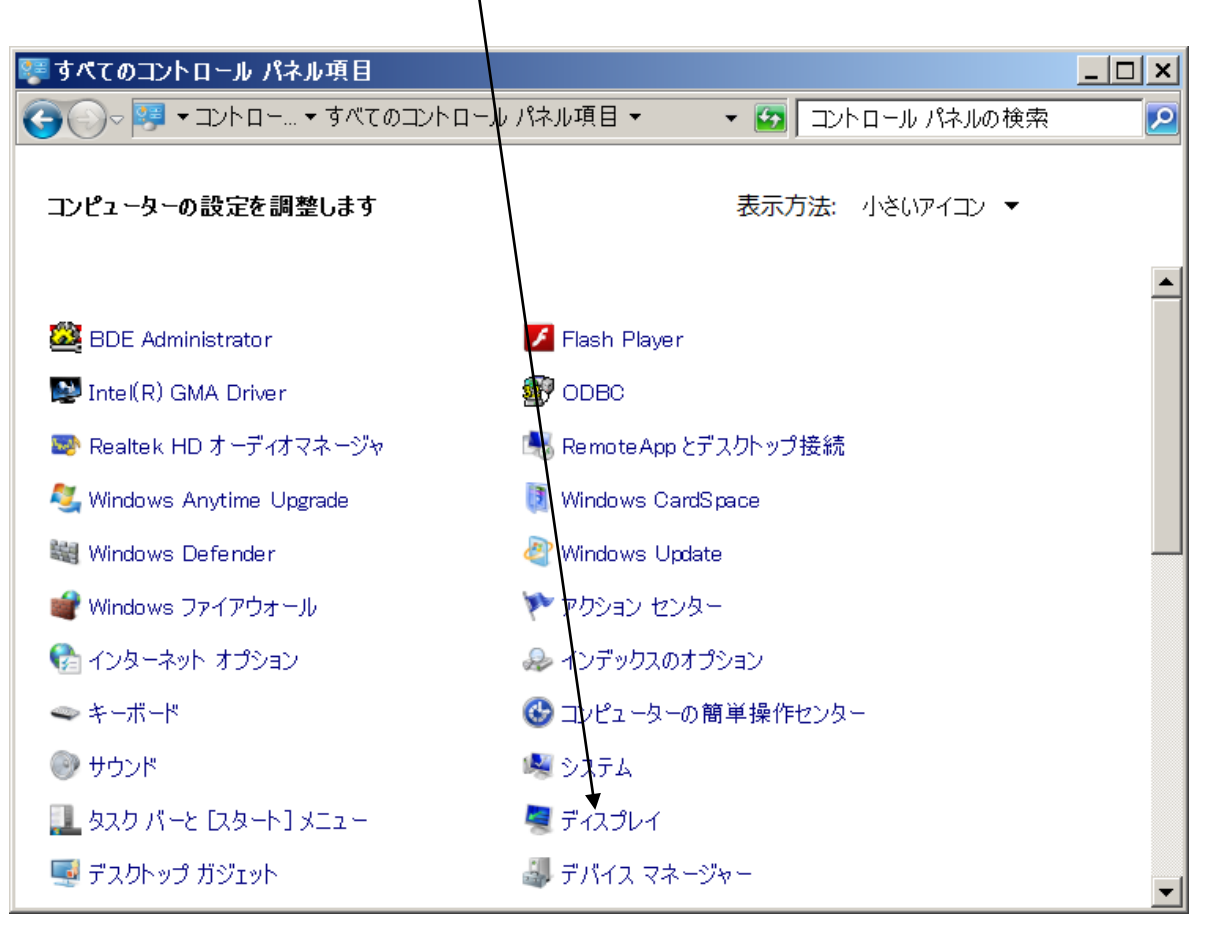

**画面** 2-3

ディスプレイメニューのクリックによって次ページの画面が表示されます。

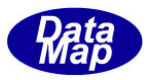

(4) ディスプレイの画面で、設定を 小 にし、<u>適用(A)</u>ボタンをクリックします。

| <b>S</b> | ディスプレイ                            |                                                         |                                                          |
|----------|-----------------------------------|---------------------------------------------------------|----------------------------------------------------------|
| G        | ▶○○~ 💐 🕶 すべてのコントロール パネ            | →項目・ディスプレイ                                              | 🝷 🜆 コントロール パネルの検索 🗾 🔎                                    |
|          | コントロール パネル ホーム                    | 画面上の文字を読みやす                                             |                                                          |
| •        | 解像度の調整<br>色の調整                    | しれらのいすれかのオフション<br>目のサイズを変更できます。<br><u>大鏡</u> ツールを使用します。 | を選択することで、画面上のテキストやその他の項<br>一時的に画面上の一部のみを拡大するには、 <u>拡</u> |
|          | ディスプレイの設定の変更<br>ClearType テキストの調整 | ● 小 - 100% (既定)( <u>S</u> )                             | วีนชั่ว                                                  |
|          | カスタム テキスト サイズの設定<br>(DPI)         | 〇 中( <u>M</u> ) - 125%                                  |                                                          |
|          |                                   | 〇 大( <u>l)</u> - 150%                                   |                                                          |
|          |                                   |                                                         |                                                          |
|          | 関連項目                              |                                                         | 2箇用(A)                                                   |
|          | 個人設定                              |                                                         |                                                          |
|          | デバイスとプリンター                        |                                                         |                                                          |

設定の変更を反映させるため、適用ボタンのクリック後、一旦、ログオフし、ログインしなおします。

| Microso | ft Windows 🛛                                  |
|---------|-----------------------------------------------|
|         | これらの変更を適用するには、コンピューターからログオフする<br>必要があります。     |
|         | ログオフする前に開いているファイルを保存し、すべてのプログラム<br>を終了してください。 |
|         | 今すぐログオフ(L) 後でログオフ(A)                          |

これで、画面テキストサイズ変更操作の終わりです。

今すぐ゙゙゙ヮ゙゙ オフ(L)をクリックした後、ログオンをし直します。

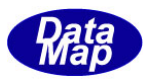

### 3. Windows 表示スタイルをクラシックスタイルにするための操作

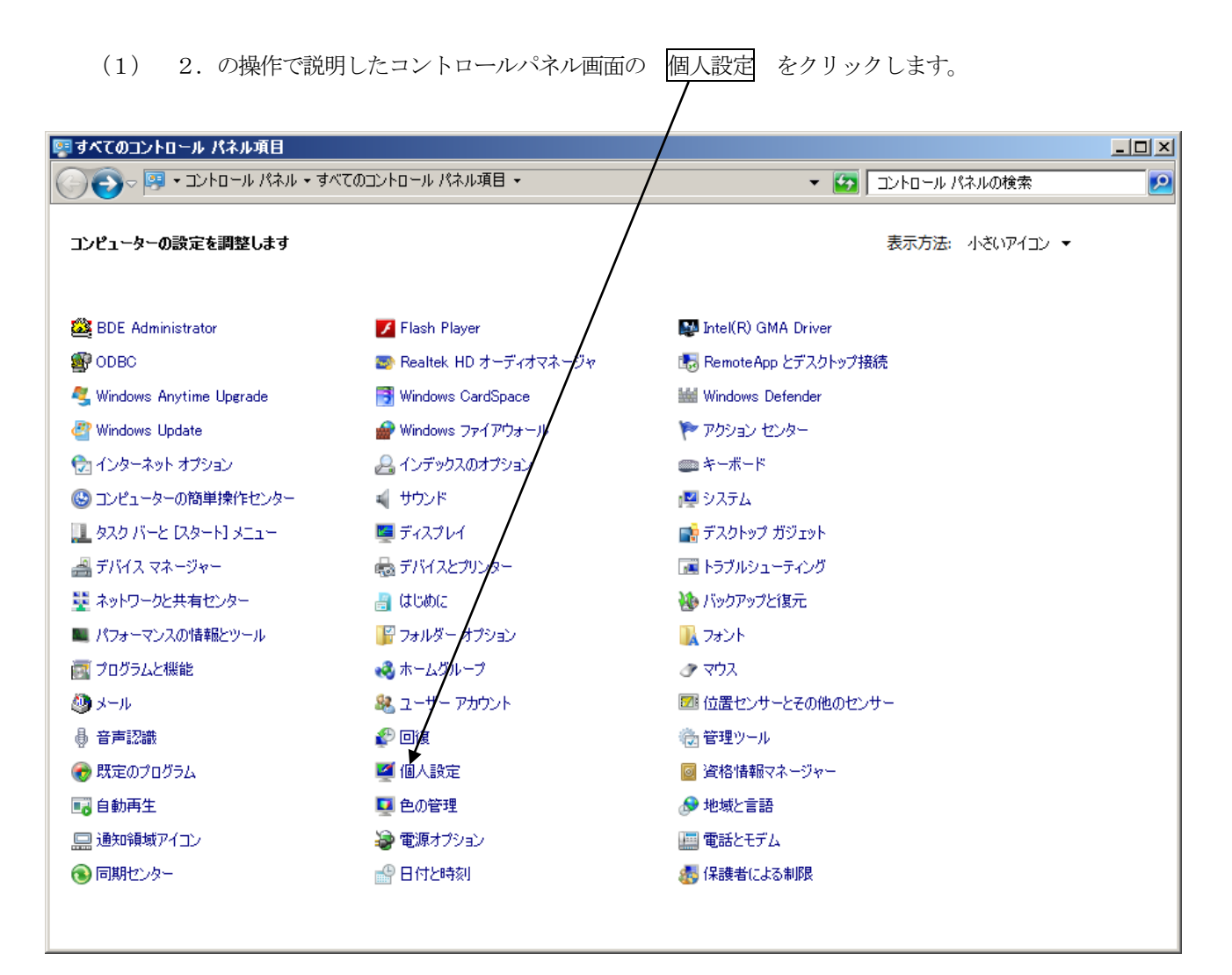

**画面** 3-1

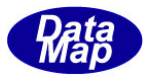

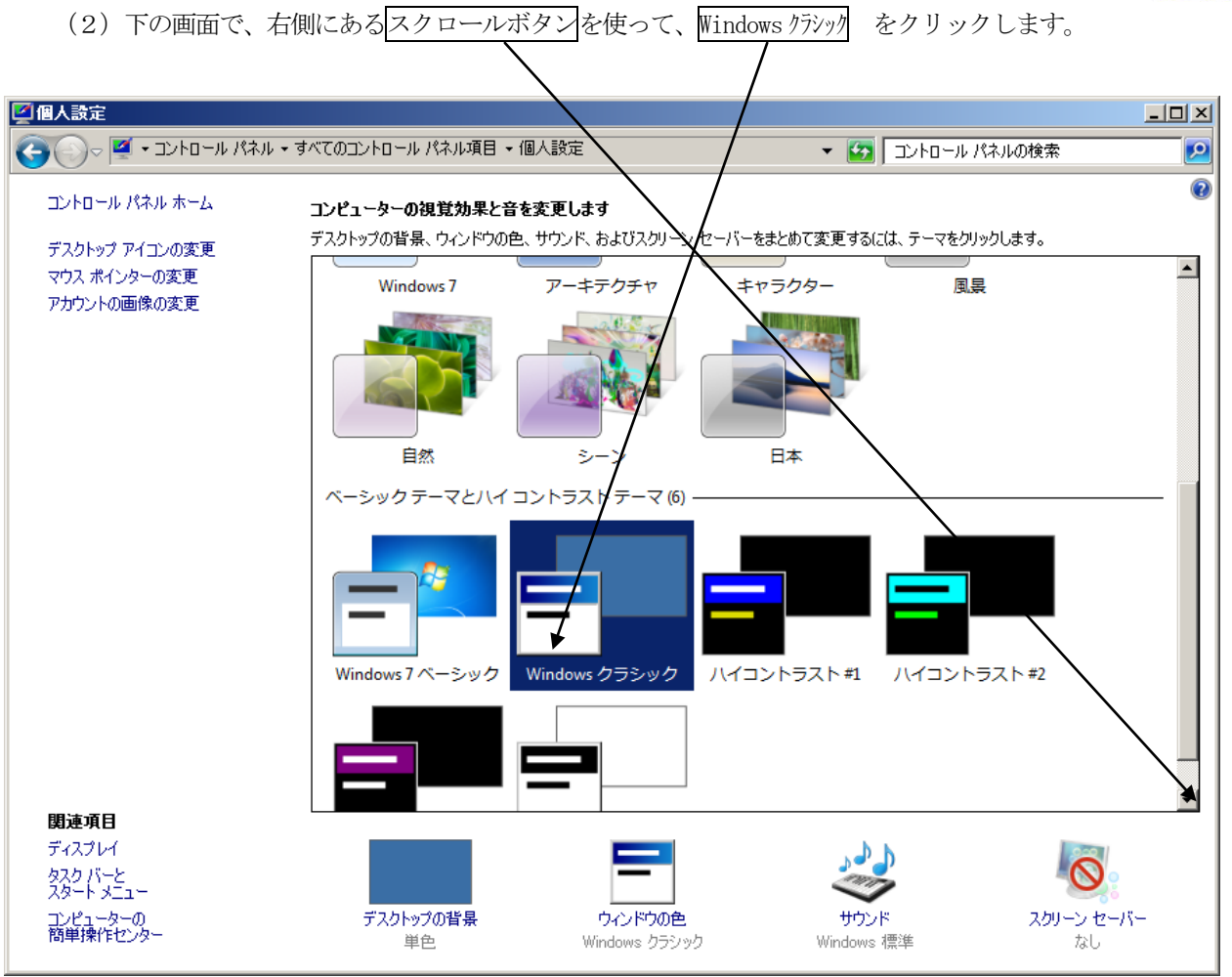

これで、クラシックスタイルへの変更が終わりです。

この後、DSHSIM. exe を起動すると、次ページのように DSHSIM の正しく表示された画面になります。

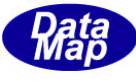

| レクリックしていたみ、」、1、Enterキーも使用できます。 |                                                                                                    |
|--------------------------------|----------------------------------------------------------------------------------------------------|
|                                | 1 25-12 D. 12                                                                                                    |
| プロジェクトの作成から始める                 | - ファイル(F) 画法(E) 社(D)線道(E) 主張道(E) 表示(V)                                                                                                    |
| メッセージファイルから自動作成し、実行する          | 02.14 17:59:28 Property definition start (property.txt)                                                                                                    |
| ユーザが自分でプログラムを作成し、実行する          | 03.14 17:53:23 Veriable definition start (PCMSL.1MP)<br>03.14 17:53:29 Veriable definition start (veriable.txt)                                                            |
| 既存のプロジェクトを編集する                 | 02.14 17:59:28 Command definition start (command.txt)                                                                                                    |
| プロジェクトファイルを運搬し、編集する            | 03.14 (7.53.23 Library neuro start (just.pr))<br>03.14 (7.53.23 !! PU library file - pulib.pr) not found.                                                                  |
| - 最近編集したプロジェクトを編集し直す           | 02.14 1719-22 Workson and and and and and and and and and an                                                                                                    |
| その後の操作                         | 03.14 17159129 log file name * PHOLOG.LOG                                                                                                    |
| シナリオライブラリの変換像作を行う              |                                                                                                    |
| 「通信レポートファイルを見る                 |                                                                                                    |
| 「デキストエディ9支使う                   |                                                                                                    |
| 「ログファイルから通信メッセージ定義ファイルを作る      |                                                                                                    |
|                                |                                                                                                    |
|                                |                                                                                                    |
|                                | ユーザが希片でプロブラムを行き成。東洋する   現存のプロフェクトを編集する   プロフェクトマールの連接に、編集する   漫画変換したプロジェクトを編集します   単価化ポードファイルを見る   プライルカラム時間といたージン定義ファイルを作る   日ダファイルカラム酸をかたージン定義ファイルを作る   日   「操作の前にヘルブを見る |

#### 4. デスクトップ画面のアイコンサイズの変更

これは、DSHSIM の実行画面には関係ありませんが、アイコンの表示サイズを小さくするための操作は次の湯王 になります。

まず、DeskTop 画面情で、右クリックすると、下の画面の右側のポップアップ画面が表示されます。

そのあと、最上段のメニュータブ 表示(V) をクリックします。すると、下の画面左側のアイコン表示サイズを選 択するための画面がポップアップされます。

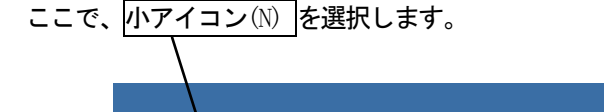

|                                           | . 🖌 🖌                       |
|-------------------------------------------|-----------------------------|
| 大水イコン(R)                                  | 表示(V) ▶                     |
| ●中ア <u>√</u> コン(M)                        | 並べ替え(0) ▶                   |
| 小アイコン(N)                                  | 最新の情報に更新(E)                 |
| アイコンの自動整列(A)                              | 貼り付け(P)                     |
| アイコンを等間隔(に整列(1)                           | ショートカットの貼り付け(S)             |
| ニー ゴントレップ フィーンのま 二(の)                     |                             |
| ◆ チスクトッチ アイコノの表示(D)<br>ギュカレップ ポポーットのま二(へ) | リフノイック ノロハティー・              |
| ◆ デスジドップ ガンエットの表示(G)                      | 07749977791                 |
|                                           | 新規作成(X) ▶                   |
|                                           |                             |
|                                           | <u> ガジェット(G)</u>            |
|                                           | ■ (3) (1) (3)<br>2 (個人設定(R) |
|                                           |                             |

以上の操作で、デスクトップのアイコン表示を小さくすることができます。